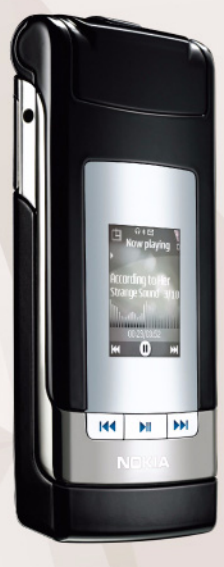

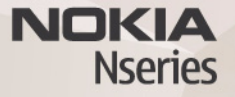

# Copias en línea 3.0 Nokia N76-1

#### EXCLUSIÓN DE GARANTÍA:

Las aplicaciones de terceras partes suministradas con su dispositivo pueden haber sido creadas o ser propiedad de personas o entidades que no están asociadas ni relacionadas con Nokia. Nokia no posee el copyright ni los derechos de propiedad intelectual de las aplicaciones de las terceras partes. Por consiguiente, Nokia no es responsable de las funciones ni del soporte para los usuarios finales de dichas aplicaciones, ni tampoco de la información de las aplicaciones o de estos materiales. Nokia no ofrece garantía alguna para las aplicaciones de terceras partes.

AL USAR LAS APLICACIONES, USTED ADMITE QUE LAS APLICACIONES SE SUMINISTRAN "TAL CUAL", SIN NINGÚN TIPO DE GARANTÍA EXPRESA O IMPLÍCITA, Y HASTA EL ALCANCE MÁXIMO QUE PERMITE LA LEY APLICABLE. TAMBIÉN ADMITE QUE NI NOKIA NI NINGUNA DE SUS FILIALES REPRESENTAN NI OFRECEN GARANTÍA ALGUNA, EXPRESA O IMPLÍCITA, INCLUIDAS, PERO SIN LIMITARSE A, LAS GARANTÍAS DE PROPIEDAD, COMERCIABILIDAD O ADECUACIÓN A UN FIN PARTICULAR, O GARANTÍAS DE QUE LAS APLICACIONES NO INCUMPLIRÁN NINGUNA PATENTE, COPYRIGHT, MARCA COMERCIAL U OTROS DERECHOS DE TERCEROS.

© 2007 Nokia. Reservados todos los derechos.

Nokia, Nokia Connecting People, Nseries y N76 son marcas comerciales o registradas de Nokia Corporation. El resto de los productos y nombres de compañías aquí mencionados pueden ser marcas comerciales o registradas de sus respectivos propietarios.

Nokia opera con una política de desarrollo continuo y se reserva el derecho a realizar modificaciones y mejoras en cualquiera de los productos descritos en este documento sin previo aviso.

EN LA MÁXIMA MEDIDA PERMITIDA POR LA LEGISLACIÓN APLICABLE, NOKIA NO SE RESPONSABILIZARÁ BAJO NINGUNA CIRCUNSTANCIA DE LA PÉRDIDA DE DATOS O INGRESOS NI DE NINGÚN DAÑO ESPECIAL, INCIDENTAL, CONSECUENTE O INDIRECTO, INDEPENDIENTEMENTE DE CUÁL SEA SU CAUSA.

El dispositivo puede tener favoritos y enlaces preinstalados a sitios de Internet de terceros. También puede acceder a otros sitios de terceros mediante el dispositivo. Los sitios de terceros no están afiliados a Nokia y Nokia declina toda responsabilidad con relación a ellos. Si accede a estos sitios, deberá tomar las mismas precauciones en cuanto a seguridad y contenido.

EL CONTENIDO DEL PRESENTE DOCUMENTO SE SUMINISTRA TAL CUAL. SALVO QUE ASÍ LO EXIJA LA LEY APLICABLE, NO SE OFRECE NINGÚN TIPO DE GARANTÍA, EXPRESA O IMPLÍCITA, INCLUIDA, PERO SIN LIMITARSE A, LA GARANTÍA IMPLÍCITA DE COMERCIABILIDAD Y ADECUACIÓN A UN FIN PARTICULAR CON RESPECTO A LA

#### EXACTITUD, FIABILIDAD Y CONTENIDO DE ESTE DOCUMENTO. NOKIA SE RESERVA EL DERECHO DE REVISAR O RETIRAR ESTE DOCUMENTO EN CUALQUIER MOMENTO SIN PREVIO AVISO.

La disponibilidad de aplicaciones y productos concretos puede variar de una región a otra. Póngase en contacto con su distribuidor Nokia para conocer detalles y la disponibilidad de algunos diomas.

Algunas operaciones y funciones dependen de la tarjeta SIM o de la red, de los mensajes MMS, o bien de la compatibilidad de los dispositivos y de los formatos del contenido admitidos. Algunos servicios están sujetos a un cargo por separado. Las protecciones de copyright pueden impedir la copia, modificación, transferencia o reenvio de imágenes, música (incluídos los tonos de llamada) y demás contenidos. Consulte la guía del usuario para conocer más información importante sobre su dispositivo.

2º EDICIÓN ES

## Copias en línea

Copias en línea le permite solicitar en línea copias impresas de sus fotografías; se entregan directamente en su domicilio o en una tienda donde pueda recogerlas. También puede solicitar distintos productos, como tazas o alfombrillas de ratón. Los productos disponibles dependen del proveedor de servicios.

Para poder utilizar Copias en línea, debe tener instalado al menos un archivo de configuración de servicios de impresión. Los archivos se pueden obtener de proveedores de servicios de impresión que admiten Copias en línea.

El envío de imágenes a este servicio puede tener un coste por envío de datos. Este coste podría incrementarse si envía imágenes cuando se encuentra itinerante fuera de su red propia. Para ampliar la información sobre itinerancia, consulte la guía del usuario del dispositivo.

### Pedir fotos

Sólo podrá imprimir imágenes con formato .jpeg.

Pulse Sy seleccione Galería > Imág. y víd..

- Seleccione imágenes y Opciones > Imprimir > Solicitar copias.
- 2 Seleccione un proveedor de servicios en la lista.

3 Seleccione Opciones y alguna de las siguientes opciones:

Abrir: para iniciar la conexión con el proveedor de servicios.

Información: para ver información acerca del proveedor de servicios, como la dirección de una tienda, detalles de contacto y enlaces web con más información sobre el proveedor de servicios. Eliminar: para eliminar el proveedor de servicios de la lista.

Registro: para ver los detalles de los pedidos anteriores.

Si el servicio proporcionado solamente tiene una tienda, se conectará al proveedor de servicios y la vista previa de imágenes mostrará las imágenes que haya seleccionado en Galería. Seleccione Opciones y alguna de las siguientes opciones:

Vista previa: para ver la imagen antes de pedir una copia impresa. Desplácese hacia arriba o hacia abajo para ver las imágenes.

Realizar pedido ahora: para enviar su pedido. Cambiar pedido producto: para ajustar los detalles del pedido y el número de copias para la imagen seleccionada. En la vista de pedido de producto, puede seleccionar el producto que desea solicitar y su tipo. Las opciones y los productos disponibles variarán según el proveedor de servicios.

Desplácese hacia la derecha o hacia la izquierda par ver y cambiar los detalles de las otras imágenes. Cambiar info. de cliente: para cambiar la información del cliente y del pedido.

Añadir imagen: para añadir más imágenes al pedido. Eliminar imagen: para quitar imágenes del pedido.

5 Si el servicio es ofrecido por una cadena de tiendas, se conectará al proveedor de servicios y deberá seleccionar en qué tienda desea recoger sus copias. La vista preliminar de imágenes mostrará las imágenes que haya seleccionado en la Galería. Dependiendo del proveedor del servicio, podría tener opciones para buscar y examinar las tiendas en función de distintos criterios.

Para comprobar algunos detalles, como la hora de apertura de la tienda elegida, seleccione Opciones > Información (si el proveedor del servicio incluye esa información).

Desplácese hasta el punto de recogida deseado y pulse la tecla de desplazamiento. Puede obtener una vista previa de las imágenes antes de hacer el pedido, cambiar los detalles de las imágenes o la información personalizada, así como agregar o eliminar del pedido las imágenes que desee. Para encargar las copias impresas, seleccione Opciones > Realizar pedido ahora. Puede guardar los pedidos sin finalizar como borradores. El borrador se abrirá la próxima vez que utilice Copias en línea.